## 攻防世界Web新手区Write Up

## 原创

Evaristexu U于 2020-04-27 17:26:51 发布 O 112 か 收藏

分类专栏: <u>CTF</u> 文章标签: <u>web 安全</u>

版权声明:本文为博主原创文章,遵循<u>CC 4.0 BY-SA</u>版权协议,转载请附上原文出处链接和本声明。

本文链接: <u>https://blog.csdn.net/Evaristexu/article/details/105793797</u>

版权

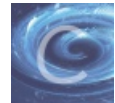

CTF 专栏收录该内容

4 篇文章 0 订阅 订阅专栏

| VIEW_SOUICE           |                                              |  |  |  |  |
|-----------------------|----------------------------------------------|--|--|--|--|
| 难度系数: ◆★1.0           |                                              |  |  |  |  |
| 题目来源: Cyberpeace-n3k0 |                                              |  |  |  |  |
| 题目描述:X老师让小宁同学查看一个网    | 题目描述: X老师让小宁同学查看一个网页的源代码, 但小宁同学发现鼠标右键好像不管用了。 |  |  |  |  |
| 题目场景: 点击获取在线场影        |                                              |  |  |  |  |
| 题目附件: 暂无              | https://blog.csdn.net/Evaristexu             |  |  |  |  |

| FL                                                                                                    | L <b>AG</b> i                                                                                                    | is not                   | here         |           |                 |            |            |           |            |              |               |         |
|----------------------------------------------------------------------------------------------------|----------------------------------------------------------------------------------------------------|--------------------------|--------------|-----------|-----------------|------------|------------|-----------|------------|--------------|---------------|---------|
|                                                                                                    |                                                                                                    |                          |              |           |                 |            |            |           |            |              |               |         |
|                                                                                                    |                                                                                                    |                          |              |           |                 |            |            |           |            |              |               |         |
|                                                                                                    |                                                                                                    |                          |              |           |                 |            |            |           |            |              |               |         |
|                                                                                                    |                                                                                                    |                          |              |           |                 |            |            |           |            |              |               |         |
|                                                                                                    | ♀ 査看器                                                                                                    | > 控制台                    | □ 调试器        | ↑↓ 网络     | {}样式编辑器         | の性能        | ①:内存       | 🗄 存储      | ★ 无障碍      | 环境 🕑         | HackBar       |         |
| Q搜索                                                                                                    | इ HTML                                                                                                    |                          |              |           |                 |            |            |           |            |              |               | + 🎢     |
| DC<br <htm<br>&gt; <h<br>~ <b< td=""><td>DCTYPE htmL:<br/>nl lang="en'<br/>ead&gt;ody&gt;</td><td>&gt; event<br/>ad&gt;</td><td></td><td></td><td></td><td></td><td></td><td></td><td></td><td></td><td></td><td></td></b<></h<br></htm<br>                                                      | DCTYPE htmL:<br>nl lang="en'<br>ead>ody>                                                                                                    | > event<br>ad>           |              |           |                 |            |            |           |            |              |               |         |
| •                                                                                                    | <script><br><h1>FLAG is</td><td></script><br>not here <td>h1≻</td> <td></td> <td></td> <td></td> <td></td> <td></td> <td></td> <td></td> <td></td> <td></td>        | h1≻                      |              |           |                 |            |            |           |            |              |               |         |
|                                                                                                    | cyberpe</th <th>ace{263c4142</th> <th>25f1c8fd8994</th> <th>2c4037439</th> <th>ec80}&gt;</th> <th></th> <th></th> <th></th> <th></th> <th></th> <th></th> <th></th> | ace{263c4142             | 25f1c8fd8994 | 2c4037439 | ec80}>          |            |            |           |            |              |               |         |
| </td <td><remove-web<br>limits-iqxi<br/>body&gt;</remove-web<br></td> <td>-limits-iqx:<br/>n≻ @vent</td> <td>in id="rwl-i</td> <td>qxin" cla</td> <td>ss="rwl-exempt"</td> <td>style="pos</td> <td>sition: fi</td> <td>xed; top:</td> <td>0px; left:</td> <td>0px;"≻</td> <td><td>web-</td></td> | <remove-web<br>limits-iqxi<br/>body&gt;</remove-web<br>                                                                                                    | -limits-iqx:<br>n≻ @vent | in id="rwl-i | qxin" cla | ss="rwl-exempt" | style="pos | sition: fi | xed; top: | 0px; left: | 0px;"≻       | <td>web-</td> | web-    |
| <td>:ml&gt;</td> <td></td> <td></td> <td></td> <td></td> <td></td> <td></td> <td></td> <td>htt</td> <td>ps://blog.cs</td> <td>dn.net/Eva</td> <td>ristexu</td>                                                                                                    | :ml>                                                                                                    |                          |              |           |                 |            |            |           | htt        | ps://blog.cs | dn.net/Eva    | ristexu |

\_\_\_\_F12快捷键

| 难度杀奴. "我们。"                       |                                  |
|-----------------------------------|----------------------------------|
| 题目来源: Cyberpeace-n3k0             |                                  |
| 题目描述:X老师上课讲了Robots协议,小宁同学却上课打了瞌睡, | ,赶紧来教教小宁Robots协议是什么吧。            |
| 题目场景: 点击获取在线场景                    |                                  |
| 题目附件: 暂无                          | https://blog.csdn.net/Evaristexu |
| 打开后什么提示都没有,打开协议                   |                                  |
| 124.126.19.106:46957/robots.txt   |                                  |
|                                   |                                  |
| User-agent. *                     |                                  |

User-agent: \* Disallow: Disallow: f1ag\_1s\_h3re.php

访问下方的Disallow

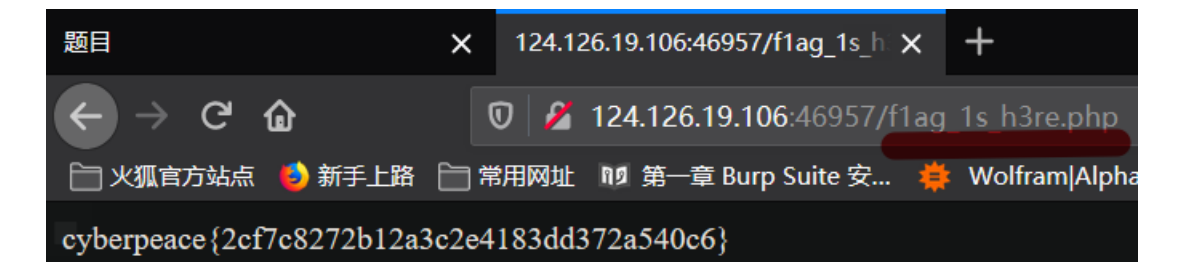

、如何查看网页的robots协议

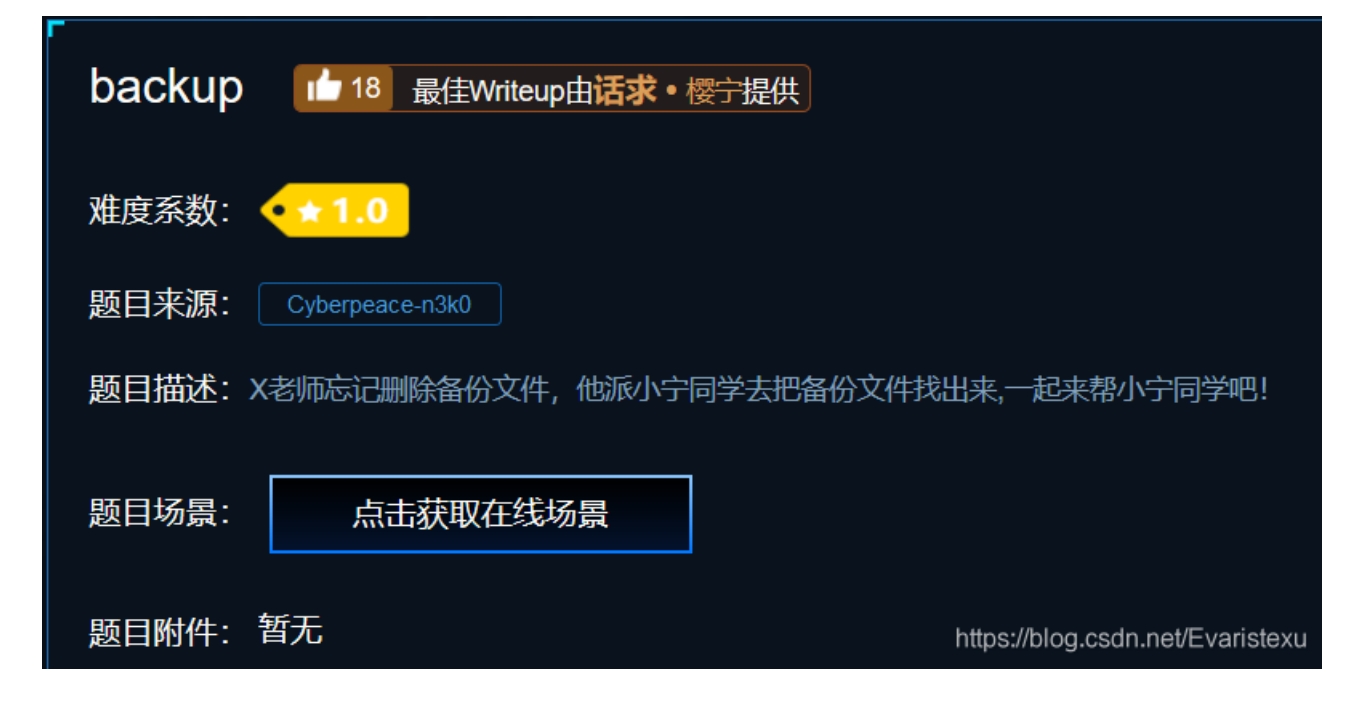

添加了/index.php.bak后自动下载文件,用文本编辑器打开发现flag → 备份文件扩展名

| cookie | 最佳Writeup由神秘人 • 孔雀翎提供  |         |                                  |
|--------|------------------------|---------|----------------------------------|
| 难度系数:  | < <u>★1.0</u>          |         |                                  |
| 题目来源:  | Cyberpeace-n3k0        |         |                                  |
| 题目描述:  | X老师告诉小宁他在cookie里放了些东西, | 小宁疑惑地想: | '这是夹心饼干的意思吗?'                    |
| 题目场景:  | <u> </u>               |         |                                  |
| 题目附件:  | 暂无                     |         | https://blog.csdn.net/Evaristexu |

| 你知道什么是cookie吗?                                                                                                    |           |            |                |           |                   |    |          |        |          |                       |                                                                                                    |
|----------------------------------------------------------------------------------------------------|-----------|------------|----------------|-----------|-------------------|----|----------|--------|----------|-----------------------|----------------------------------------------------------------------------------------------------|
| □ 中 查看器 D 控制台 D 调试                                                                                                | 器 ↑↓ 网络   | {} 样式编辑器 🎧 | 生能 ① 内存        | 🗄 存储  🕇 无 | 障碍环境 🛛 🕑 HackBar  |    |          |        |          |                       | ධ ··· ×                                                                                                    |
| 👻 🖹 Cookie                                                                                                    |           |            |                |           |                   |    |          |        |          | + C 🖻                 |                                                                                                    |
| http://124.126.19.106:55449                                                                                       | 名称        | 值          | Domain         | Path      | Expires / Max-Age | 大小 | HttpOnly | Secure | SameSite | 最后访问                  | ▼ 数据                                                                                                    |
| <ul> <li>▶ 금 会議存帐</li> <li>▶ 금 Indexed DB</li> <li>▶ 금 本地存就</li> <li>▶ 금 本地存就</li> <li>▶ 금 <u>继存存就</u></li> </ul> | look-here | cookie.php | 124.126.19.106 |           | 会活                |    | false    | false  | None     | Mon, 27 Apr 2020 08:5 | tooki-here: 'cookie.php'     Domain: '124.126.19.106' Expires / Max-Age: '金活' HostOnly: true HttpOnly: talse Path: '7 SameSite: 'None' Secure: false 創題于: 'Non, 27 Apr 2020 08:56:37 GMT' 大小、19 |

发现cookie.php文件 打开文件

## 🔽 🔏 124.126.19.106:55449/cookie.php

|     |     |                        | See the http respor                   | nse   |               |           |               |            |        |         |
|-----|-----|------------------------|---------------------------------------|-------|---------------|-----------|---------------|------------|--------|---------|
|     |     | □ 调试器 1 网络 {} 样式:      | 烏網器 🕥 性能 12:内存 🖯 存储 훆 无障碍环境 💿 HackBar |       |               |           |               |            | ں<br>ا | ×       |
| Û   |     |                        |                                       | 11 Q  | ◎ 所有 HTML CSS | JS XHR 字体 | 图像》媒体WS其他 — 持 | 续记录 🔤 禁用缓存 |        | ¢ HAR ¢ |
| 状态  | 方法  | 域名                     | 文件                                    | 触发    | 原因            | 类型        | 传输            |            | 0 宮砂   | 1.37 分  |
| 200 |     | 🔏 libs.baidu.com       |                                       |       |               |           |               |            | 0 宠砂   |         |
| 200 |     |                        |                                       |       |               |           |               |            |        |         |
| 200 |     | 🔏 libs.baidu.com       |                                       |       |               |           |               |            | 0 寇秒   |         |
| 200 |     | 🔏 124.126.19.106:55449 |                                       |       |               |           |               |            |        |         |
| 200 | GET | 🔏 libs.baidu.com       | bootstrap.min.css                     | style | sheet         | CSS       | 已經存           | 97.22 KB   |        |         |

|        |       | 🔏 124.126.1      |             |                    |             |         |        |       |                   |             | 291 字节<br>https://blog.cs | dn.net/Evaristexu |
|--------|-------|------------------|-------------|--------------------|-------------|---------|--------|-------|-------------------|-------------|---------------------------|-------------------|
| 提示     | 查看该   | 文件(cook          | ie.php)的    | 响应                 |             |         |        |       |                   |             |                           |                   |
|        | 查看器 🕥 | 控制台 D 调试器        | ↑↓ 网络 {} 样式 | 編編器 🕥 性能 🕼 内存 🗄 存储 | 🕇 无障碍环境 🛛 🗐 | HackBar |        |       |                   |             |                           | 0 ··· ×           |
| 🛍   Ti |       |                  |             |                    |             |         | II Q Ø | 所有HTM | /IL CSS JS XHR 字体 | 图像像媒体 WS 其他 | ▶ ■ 持续记录 ■ 禁用缓存           | 不节流 \$ HAR \$     |
| 状态     | 方法    | 域名               | 文件          |                    | 触发原因        | 类型      | 传输     |       | ▶ 消息头 Cookie      | 参数 响应 耗时    |                           |                   |
| 200    |       | 💋 libs.baidu.com |             |                    |             |         | 已缓存    |       |                   |             |                           | <b>^</b>          |
| 200    |       |                  |             |                    |             |         |        |       | ▼ 响应头 (325 字节)    |             |                           | 原始头               |

| 200 G   |       | 🔏 libs.baidu.com     |                                             | stylesheet |      |        | 97.22 KB | ▼ 喰 | 应头 (325 字节)                                                            | 原始头 🔵             |
|---------|-------|----------------------|---------------------------------------------|------------|------|--------|----------|-----|------------------------------------------------------------------------|-------------------|
| 200 G   |       | 🔏 libs.baidu.com     |                                             |            |      |        |          |     | Connection: Keep-Alive                                                 |                   |
| 200 G   | GET   | 🔏 124.126.19.106:55  | cookie.php                                  | document   | html | 578 字节 | 411 字节   |     | Content-Encoding: gzip                                                 |                   |
| 200 G   |       | 🔏 libs.baidu.com     |                                             |            |      | 已續存    |          |     | Content-Length: 253                                                    |                   |
|         |       | X 124.126.19.106:55  |                                             | img        |      | 291 字节 | 291 字节   |     | Content-Type: text/html                                                |                   |
|         |       |                      |                                             |            |      |        |          |     | Date: Mon, 27 Apr 2020 09:00:32 GMT                                    |                   |
|         |       |                      |                                             |            |      |        |          |     | flag: cyberpeace{14b2ectdf41c0acf5cdf8c3fc/af549d}                     |                   |
|         |       |                      |                                             |            |      |        |          |     | Keep-Alive: timeout=5, max=100                                         |                   |
|         |       |                      |                                             |            |      |        |          |     | Server: Apache/2.4.7 (Ubuntu)                                          |                   |
|         |       |                      |                                             |            |      |        |          |     | Vary: Accept-Encoding                                                  |                   |
|         |       |                      |                                             |            |      |        |          |     | X-Powered-By: PHP/5.5.9-1ubuntu4.26                                    |                   |
|         |       |                      |                                             |            |      |        |          | ▼ 请 | 求头 (426 字节)                                                            | 原始头 💽             |
|         |       |                      |                                             |            |      |        |          |     | Accept: text/html,application/xhtml+xmml;q=0.9,image/webp,*/*;q=0.8    |                   |
|         |       |                      |                                             |            |      |        |          |     | Accept-Encoding: gzip, deflate                                         |                   |
|         |       |                      |                                             |            |      |        |          |     | Accept-Language: zh-CN,zh;g=0.8,zh-TW;g=0.7,zh-HK;g=0.5,en-US;g=0.3,en | ;q=0.2            |
| ⑦ 6 个请求 | 求 已传输 | 俞 389.57 KB / 869 字节 | 完成: 2.59 分钟 DOMContentLoaded: 2.59 分钟 load: | 2.60 分钟    |      |        |          |     | Connection: keep-alive https://blog.cs                                 | dn.net/Evaristexu |

\_cookie信息的查看

| disabled_button 17 最佳Writeup由沐一清提供              |                                  |
|-------------------------------------------------|----------------------------------|
| 难度系数: •★1.0                                     |                                  |
| 题目来源: Cyberpeace-n3k0                           |                                  |
| 题目描述: X老师今天上课讲了前端知识, 然后给了大家一个不能按的按钮, 小宁惊奇地发现这个热 | 始进按不下去,到底怎么才能按下去呢?               |
| 题目场景: 💶 http://124.126.19.106:46032             |                                  |
|                                                 |                                  |
| 倒计时: 03:59:53 延时                                |                                  |
| 题目附件: 暂无                                        | https://blog.csdn.net/Evaristexu |

| _ | 一个不能按的按钮 |                                |
|---|----------|--------------------------------|
|   | flag     |                                |
|   |          |                                |
|   | ht       | tps://blog.csdn.net/Evaristexu |

| 一个不能 form 280 × 50]                                                                                                    |                                               |
|----------------------------------------------------------------------------------------------------|-----------------------------------------------|
| flag                                                                                                    |                                               |
|                                                                                                    |                                               |
| U 查看器 U 控制台 U 调试器 TV 网络 {} 样式编辑器 (1) 性能 U: 内存 已存储 T 无障碍坏境 V HackBar                                                                                                    |                                               |
| Q 搜索 HTML + X                                                                                                    | ♥ 过滤样式                                        |
| <pre><html> event </html></pre>                                                                                                    | ▶ 伪元素                                         |
| <pre></pre>                                                                                                    | 此元素                                           |
| <h3>一个不能按的按钮</h3>                                                                                                    | 元素 🗘 {                                        |
| <pre></pre>                                                                                                    | }                                             |
| <pre>/remove-web-limits-iqxin id= rwi-iqxin class= rwi-exempt style= position: fixed; top: opx; left: opx; &gt;mx/remove-web-<br/>limits-iqxin&gt; event<br/><br/></pre> | *, ::before, ::after 4<br>-webkit-box-sizing: |
| https://                                                                                                    | /blog.csdn.net/Evanstexu                      |

将disabled改为enabled即可 点击按钮出现flag

| 一个不能按的按钮         |                                    |
|------------------|------------------------------------|
| flag             |                                    |
| cyberpeace{5c2c9 | d28ea77ff06934a984d7d0522db}istexu |

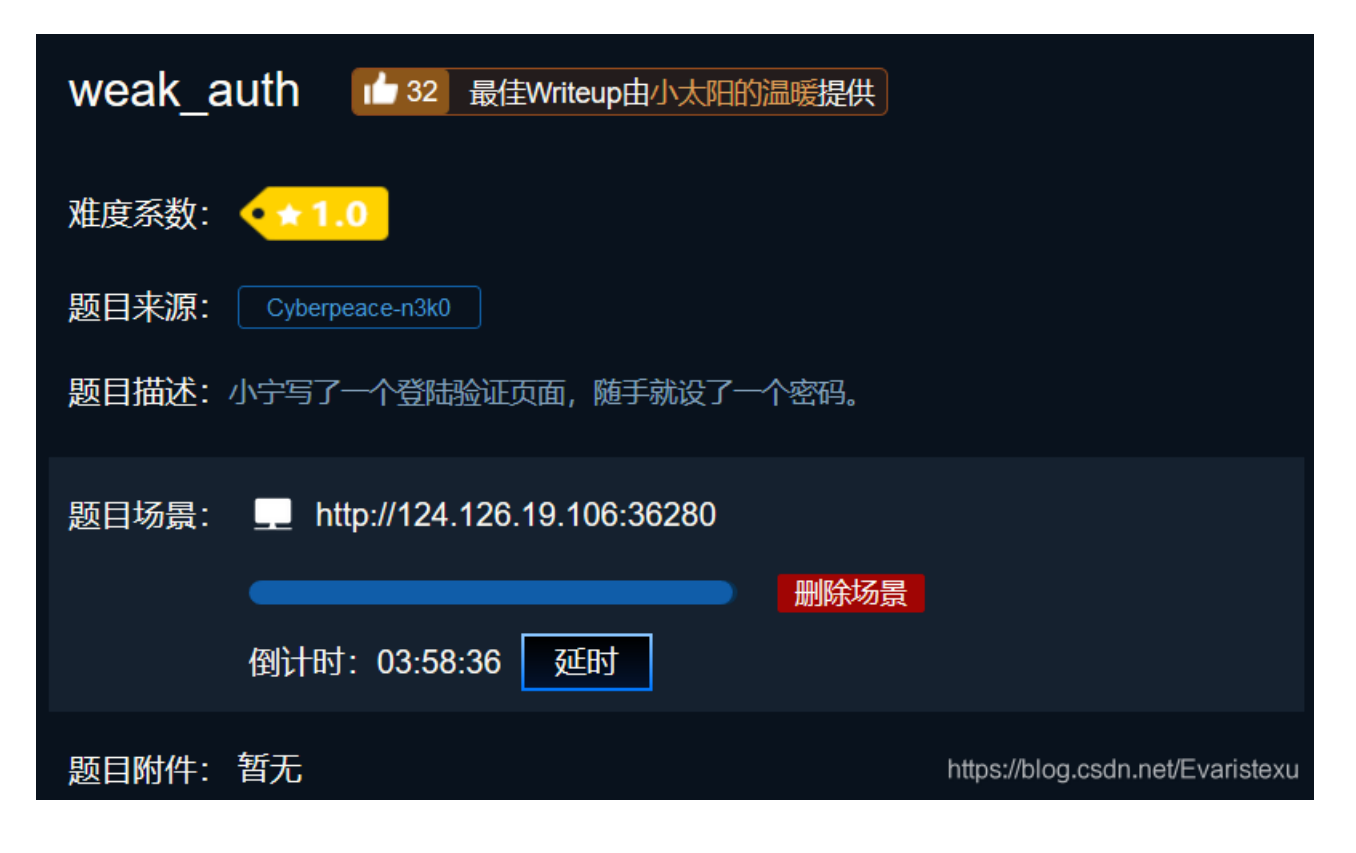

随便输入一个,验证失败跳转页面,查看源代码

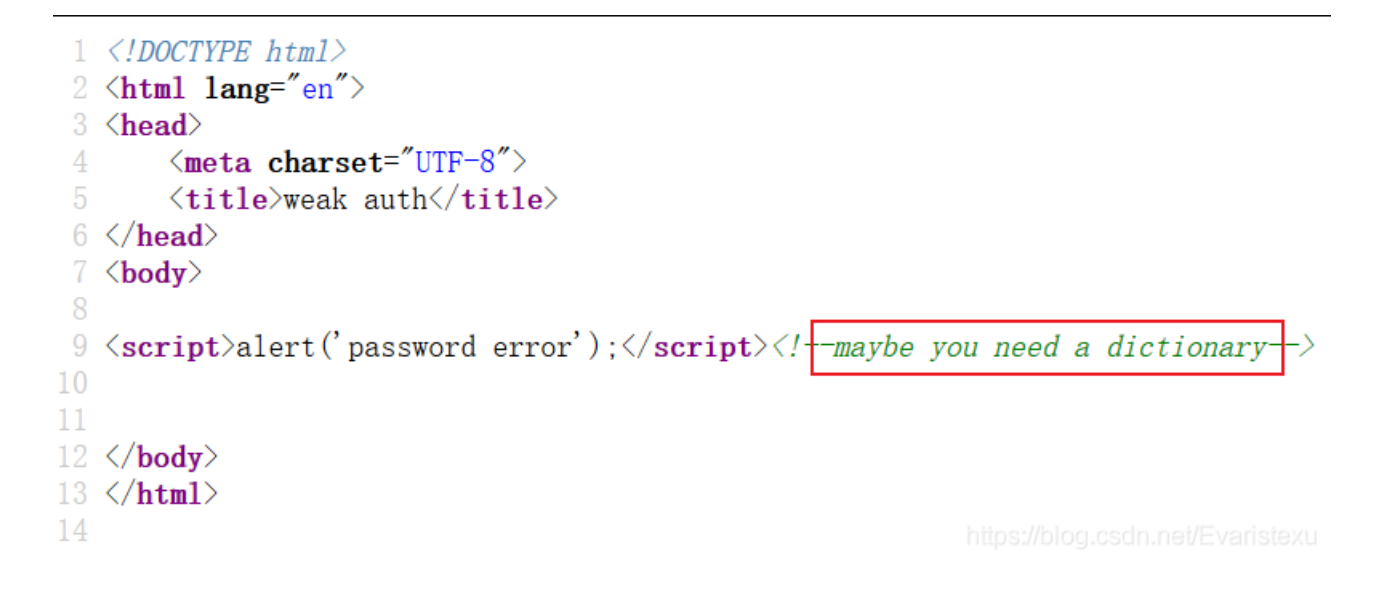

\_\_\_使用BurpSuite暴力破解

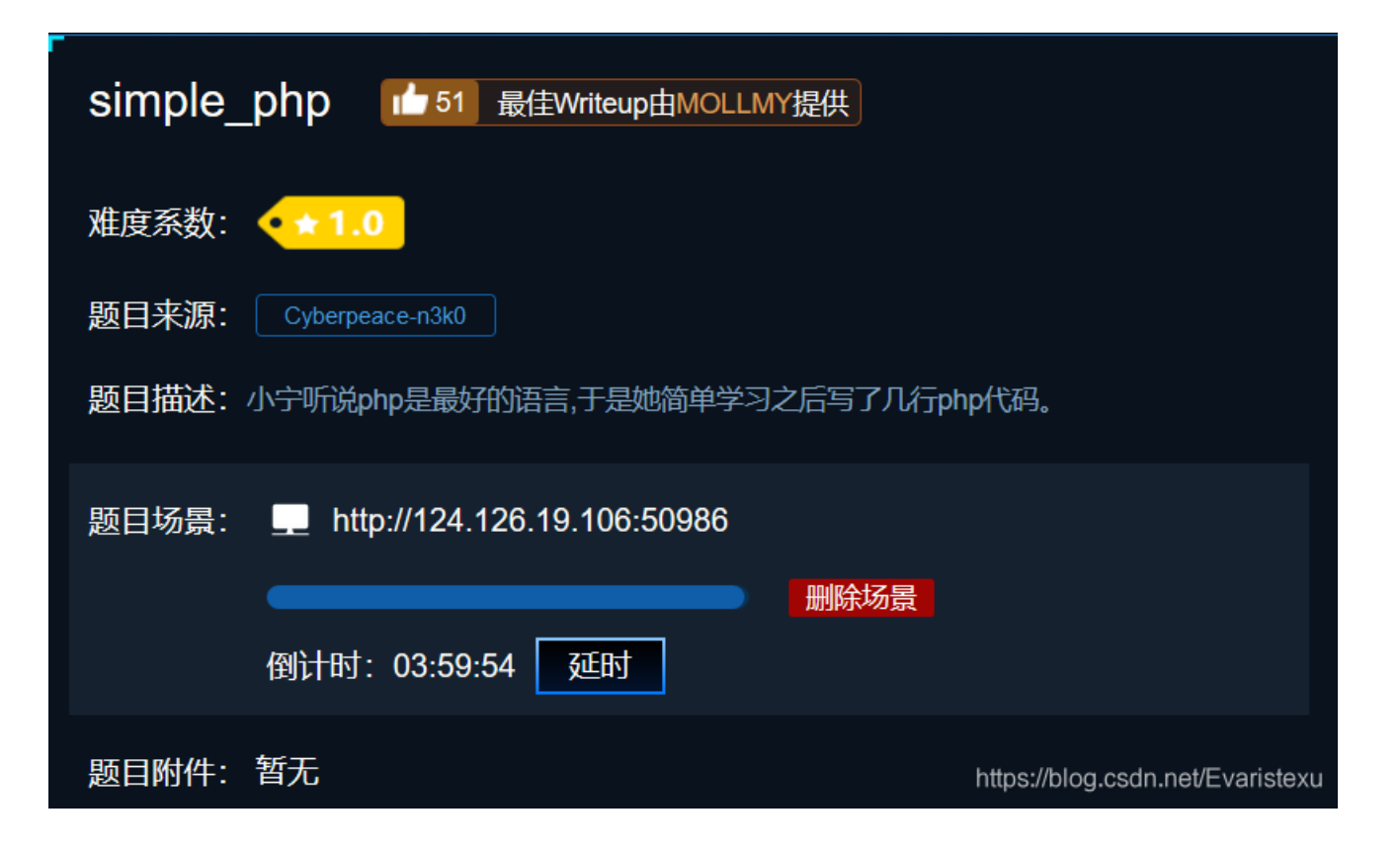

| php</th                         |
|---------------------------------|
| <pre>show source( FILE );</pre> |
| include ("config. php");        |
| \$a=@\$_GET['a'];               |
| \$b=@\$_GET['b'];               |
| if(\$a==0 and \$a){             |
| echo \$flag1;                   |
| }                               |
| if(is_numeric(\$b)){            |
| exit();                         |
| }                               |
| if(\$b>1234){                   |
| echo \$flag2;                   |
| }                               |
| ?>                              |

该题的详细解答

→php基本代码审计